# File Transfer between LINUX and PC (Windows)

## How to Use WinSCP

June, 2025 ICT Office

| 1. Ins | tall WinSCP                                   | 2 |
|--------|-----------------------------------------------|---|
| 1.1.   | Download Software                             | 2 |
| 1.2.   | Installation                                  | 2 |
| 2. Ho  | w to Use WinSCP                               | 3 |
| 2.1.   | Connect to Server                             | 3 |
| 2.2.   | File Transfer                                 | 5 |
| 2.3.   | Create a New Directory (Folder)               | 6 |
| 2.4.   | Set the File / Directory (Folder) Permissions | 7 |
| 2.5.   | Delete a File / Directory (Folder)            | 7 |
|        |                                               |   |

#### Introduction

This manual describes how to use WinSCP, which can transfer files between your computer and LINUX servers in a secure way.

When connecting to the ICT Office's servers and Private Home Page service (pweb) from off-campus, users will be requested to connect via VPN (Tunneling) and to use a file-transfer software which uses SSH protocol and doesn't save unencrypted password , such as WinSCP.

Direct SSH access is prohibited.

\*Users can connect the servers which are managed by each laboratory via SSH.

Refer to 'Sophia University Website Service' for making web sites. Refer to 'How to use VPN Service' for connecting servers via VPN.

## 1. Install WinSCP

### 1.1. Download Software

Download the WinSCP install package.

Access the website below and click "Installation package".

\* The latest version in March, 2022 is 5.19.6. File names or screens depend on the version.

#### http://winscp.net/eng/download.php/

#### 1.2. Installation

Double click the icon to execute the install package (WinSCP-6.5.2-Setup.exe) that you have downloaded.Follow the instruction on the installer.

Select [Typical installation] for setup type.

| 🕸 Setup - WinSCP 5.19                                                                 | _    |        | × |
|---------------------------------------------------------------------------------------|------|--------|---|
| Setup Type<br>What type of setup do you want?                                         |      |        |   |
| Typical installation (recommended)     installs to default destination                |      |        |   |
| installs all components     enables most typical features                             |      |        |   |
| custom installation     allows full selection of destination, components and features |      |        |   |
| Help Back                                                                             | Next | Cancel |   |

Select [Commander Interface] for user interface style.

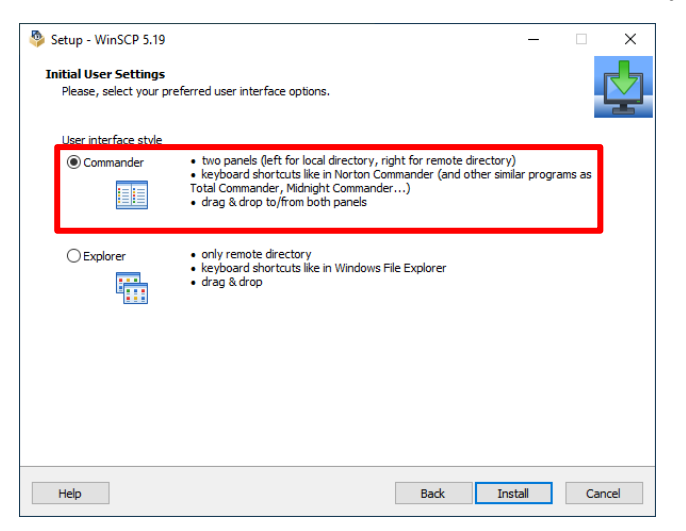

Start WinSCP after installation process is completed.

# 2. How to Use WinSCP

## 2.1. Connect to Server

(1) When it is your first time to use WinSCP, the login screen will appear.

| Se WinSCP Login |                                                 |                    |
|-----------------|-------------------------------------------------|--------------------|
| 🚅 New Site      | Session<br>Eile protocol:<br>SFTP<br>Host name: | Port number:       |
|                 | User name:                                      | Password:<br> <br> |
|                 |                                                 |                    |
|                 | Login V                                         | Close Help         |

When some servers are registered, the server list will be displayed.

When you can find the target server in the list, select the server name and click [Login].

When the target server is not registered, click [New Site].

| 🎦 WinSCP Login  |                                                 | - • •                 |
|-----------------|-------------------------------------------------|-----------------------|
| Cc.sophia.ac.jp | Session<br>Eile protocol:<br>SFTP<br>Host name: | Po <u>r</u> t number: |
|                 | User name:<br>Save As ▼                         | <u>P</u> assword:<br> |
|                 | Login                                           | Close Help            |

(2) Enter server information then click [Save As].

| Scener Login                     |                                               |              |
|----------------------------------|-----------------------------------------------|--------------|
| 🛱 New Site                       | Session<br>File protocol:<br>SFTP  Host name: | Port number: |
|                                  | User name:                                    | Password:    |
|                                  | Save As                                       | Advanced     |
|                                  |                                               |              |
|                                  |                                               |              |
| <u>T</u> ools ▼ <u>M</u> anage ▼ | 🔁 Login 🛛 🔻                                   | Close Help   |

[File Protocol]: SFTP

[Host name]: Host name of the target server (xxx.cc.sophia.ac.jp)

[Port number]:22

[User name]: Same user name for SophiaMail or Moodle (faculty/student ID number)

[Password]: Same password for SophiaMail or Moodle

(3) Enter any name for [Save session as]. Check OFF for [Save password] to keep security then click [OK].

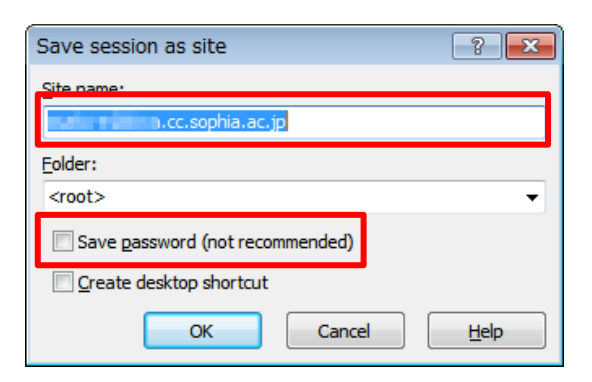

(4) Click [Login]. When it is your first time to connect to the target server, the warning screen will appear then click [Yes].

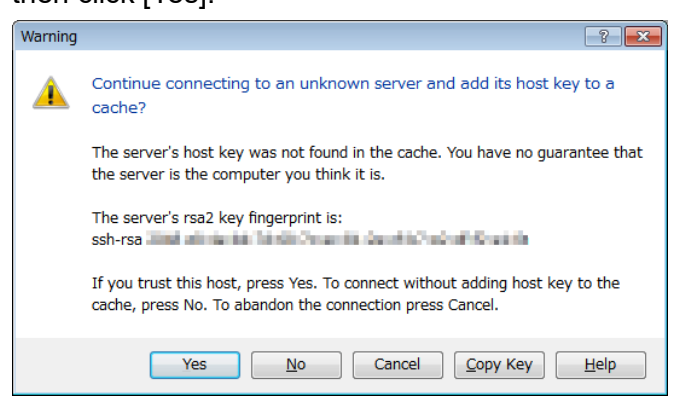

(5) Enter your password (Same password for SophiaMail or Moodle).

| Se Password@biwa.cc.sophia.ac.jp |
|----------------------------------|
| Searching for host               |
| Connecting to host               |
| Authenticating                   |
| Using usemame '                  |
|                                  |
|                                  |
|                                  |
|                                  |
|                                  |
|                                  |
| Password:                        |
| ••••••                           |
|                                  |
| OK Cancel <u>H</u> elp           |
|                                  |

(6) Once you connect, the transfer screen will appear as below. Left-side area is your computer and right-side area is the server you are connecting to.

|                                                                                                    | sophia.ac.jp - WinSCP |                  |                      |      |                           |           |                    |           |        |  |  |
|----------------------------------------------------------------------------------------------------|-----------------------|------------------|----------------------|------|---------------------------|-----------|--------------------|-----------|--------|--|--|
| Local <u>M</u> ark <u>Files</u> <u>Commands</u> <u>Session</u> <u>Options</u> <u>Remote</u> <u>H</u> elp |                       |                  |                      |      |                           |           |                    |           |        |  |  |
| 🔹 🗈 - 🏦 🖹 🗞 🔤 🖓 👫 🙀 🗐 - 🔯 🐼 🖉 Default - 👹 -                                                              |                       |                  |                      |      |                           |           |                    |           |        |  |  |
|                                                                                                    |                       |                  |                      |      |                           |           |                    |           |        |  |  |
|                                                                                                    |                       |                  |                      |      |                           |           |                    |           |        |  |  |
| ■ My documents ・ 🔤 🔽 (や * や * ) 🔄 🔟 🖆 😰   注: 🔰 🗰 👘 🔹 🐨 🖾 🖾 🖄 😰   注:                                      |                       |                  |                      |      |                           |           |                    |           |        |  |  |
| Crister deuter ritterare                                                                                 |                       |                  | 1                    | _    | (Installing Stational     |           |                    |           | _      |  |  |
| Name Ext                                                                                                 | Size                  | Туре             | Changed              | At   | Name Ext                  | Size      | Changed            | Rights    | Owner  |  |  |
| 📥                                                                                                    |                       | Parent directory | 12/6/2013 6:05:54    | r    | ▶.                        |           | 12/5/2013 3:59:25  | rwxr-xr-x | root   |  |  |
| My Music                                                                                                 |                       | File folder      | 10/9/2013 10:17:3    | sh   | \mu .рс                   |           | 3/1/2013 8:44:39 A | rwx       | asako- |  |  |
| 📄 My Pictures                                                                                            |                       | File folder      | 10/9/2013 10:17:3    | sh   | 🐌 .scim                   |           | 10/15/2012 2:46:33 | rwxr-xr-x | asako- |  |  |
| 📑 My Videos                                                                                              |                       | File folder      | 10/9/2013 10:17:3    | sh   | 🌗 Maildir                 |           | 12/10/2013 10:12:4 | rwx       | asako- |  |  |
| desktop.ini                                                                                              | 402 B                 | Configuration    | 11/25/2013 3:38:3    | asl  | 🌗 public_html             |           | 12/5/2013 4:37:58  | rwxr-xr-x | asako- |  |  |
| 🕘 Outlook.pst                                                                                            | 265 KiB               | Outlook Data     | 12/6/2013 6:05:54    | a    | bash_history              | 3,002 B   | 11/7/2013 2:24:44  | rw        | asako- |  |  |
|                                                                                                    |                       |                  |                      |      | bash_logout               | 33 B      | 10/15/2012 2:46:33 | rw-rr     | asako- |  |  |
|                                                                                                    |                       |                  |                      |      | bash_profile              | 176 B     | 10/15/2012 2:46:33 | rw-rr     | asako- |  |  |
|                                                                                                    |                       |                  |                      |      | bashrc .                  | 125 B     | 10/15/2012 2:46:33 | rw-rr     | asako- |  |  |
|                                                                                                    |                       |                  |                      |      | i18n                      | 19 B      | 10/15/2012 2:46:33 | rw-rr     | asako- |  |  |
|                                                                                                    |                       |                  |                      |      | .viminfo                  | 3,932 B   | 10/24/2013 1:49:57 | rw        | asako- |  |  |
|                                                                                                    |                       |                  |                      |      |                           |           |                    |           |        |  |  |
|                                                                                                    |                       |                  |                      |      |                           |           |                    |           |        |  |  |
|                                                                                                    |                       |                  |                      |      |                           |           |                    |           |        |  |  |
|                                                                                                    |                       |                  |                      |      |                           |           |                    |           |        |  |  |
| •                                                                                                    |                       | 1                |                      | •    | •                         |           |                    |           | •      |  |  |
| 0 B of 265 KiB in 0 of 5                                                                                 |                       |                  |                      |      | 0 B of 7 287 B in 0 of 10 |           |                    |           |        |  |  |
| E & E2 Rename D E4                                                                                       | Edit B& ES Conv       | S F6 Move A      | F7 Create Directory  | E8 0 | Delete INF F0 Droperties  | E10 Quit  |                    |           |        |  |  |
| i in 12 rename in 14                                                                                     | conc and to copy      |                  | The create pilectory | 101  | verete 🔚 is rioperties 🔟  | rito Quit |                    |           |        |  |  |
|                                                                                                    |                       |                  |                      |      |                           |           | SFTP-3             | 0:0       | 00:31  |  |  |

## 2.2. File Transfer

To copy files or directories, drag & drop them from one side to the other.

To upload files from your computer to the server, drag & drop them from the left-side area to the rightside.

To download files from the server, drag & drop files from the right-side area to the left-side.

To select multiple items, press-and-hold the [Ctrl] key and click on the files.

| <b>5</b>           |                                                       |             |                  |                       |    |                           |            |                    |           |             |  |  |
|--------------------|-------------------------------------------------------|-------------|------------------|-----------------------|----|---------------------------|------------|--------------------|-----------|-------------|--|--|
| Local M            | Local Mark Files Commands Session Options Remote Help |             |                  |                       |    |                           |            |                    |           |             |  |  |
| <b>A</b>           | ● 🛛 🕄 • 🔐 🚱 🔤 🖉 😫 🐘 🔲 🗁 🔯 Ø Ø Ø Default 🔹 🖉 •         |             |                  |                       |    |                           |            |                    |           |             |  |  |
| · · ·              |                                                       |             |                  |                       |    |                           |            |                    |           |             |  |  |
| @                  |                                                       |             |                  |                       |    |                           |            |                    |           |             |  |  |
| My do              | ocuments ·                                            | - 🔄 🔽 🕛     | (+ + -) + 🔀      | 🔟 🕼 🕼 📴               | _  |                           | - 🔄 🔽 🛛    | (+ + -) + 🔁 💋      |           | -           |  |  |
| <b>Cristensies</b> | de rijke serie                                        |             |                  |                       |    | Anna (Indipendent         |            |                    |           |             |  |  |
| Name               | Êxt                                                   | Size        | Туре             | Changed               | At | Name Êxt                  | Size       | Changed            | Rights    | Owne        |  |  |
| 🛓                  |                                                       |             | Parent directory | 12/6/2013 6:05:54     | r  | <b>b</b> (                |            | 12/5/2013 3:59:25  | rwxr-xr-x | root        |  |  |
| 🜗 My Mu            | isic                                                  |             | File folder      | 10/9/2013 10:17:3     | sh | ]].рс                     |            | 3/1/2013 8:44:39 A | rwx       | 10000       |  |  |
| 📔 My Pic           | tures                                                 |             | File folder      | 10/9/2013 10:17:3     | sh | ]] .scim                  |            | 10/15/2012 2:46:33 | rwxr-xr-x | and in the  |  |  |
| 📔 My Vid           | eos                                                   |             | File folder      | 10/9/2013 10:17:3     | sh | 퉬 Maildir                 |            | 12/10/2013 10:12:4 | rwx       | and in the  |  |  |
| 🗿 deskto           | p.ini                                                 | 402 B       | Configuration    | 11/25/2013 3:38:3     | as | 퉬 public_html             |            | 12/5/2013 4:37:58  | rwxr-xr-x | -           |  |  |
| 🕘 Outloo           | k.pst                                                 | 265 KiB     | Outlook Data     | 12/6/2013 6:05:54     | а  | .bash_history             | 3,002 B    | 11/7/2013 2:24:44  | rw        | 1000        |  |  |
|                    |                                                       |             |                  |                       |    | .bash_logout              | 33 B       | 10/15/2012 2:46:33 | rw-rr     | - maintaine |  |  |
|                    |                                                       |             |                  |                       |    | .bash_profile             | 176 B      | 10/15/2012 2:46:33 | rw-rr     | and in the  |  |  |
|                    |                                                       |             |                  |                       |    | .bashrc                   | 125 B      | 10/15/2012 2:46:33 | rw-rr     | and the     |  |  |
|                    |                                                       |             |                  |                       |    | i18n                      | 19 B       | 10/15/2012 2:46:33 | rw-rr     | 1000        |  |  |
|                    |                                                       |             |                  |                       |    | .viminfo                  | 3,932 B    | 10/24/2013 1:49:57 | rw        | - maintaine |  |  |
|                    |                                                       |             |                  |                       |    |                           |            |                    |           |             |  |  |
|                    |                                                       |             |                  |                       |    |                           |            |                    |           |             |  |  |
|                    |                                                       |             |                  |                       |    |                           |            |                    |           |             |  |  |
|                    |                                                       |             |                  |                       |    |                           |            |                    |           |             |  |  |
| •                  |                                                       |             |                  |                       | P. | •                         |            |                    |           |             |  |  |
| 0 B of 265 K       | GB in 0 of 5                                          |             |                  |                       |    | 0 B of 7,287 B in 0 of 10 |            |                    |           |             |  |  |
|                    | name 📝 F4 Edit                                        | t 🖹 F5 Copy | 🗳 F6 Move 🎓      | F7 Create Directory 🗙 | F8 | Delete 🎬 F9 Properties 🧵  | L F10 Quit |                    |           |             |  |  |
|                    |                                                       |             |                  |                       |    |                           | -          | A CETD.2           |           | 0.00.21     |  |  |
| _                  |                                                       |             |                  |                       |    |                           |            | ⊒ 3F1F-3           |           |             |  |  |

## 2.3. Create a New Directory (Folder)

(1) Go to the directory where you want to create a new directory.

Select [Files]-[New]-[Directory] from the menu, or press [F7] key.

| Senatore     | - 111      |      | e@sop            | hia.ac.jp - V | VinSCP   |       |                                       |      |     |                                                                                                    |          |                       |           |                |
|--------------|------------|------|------------------|---------------|----------|-------|---------------------------------------|------|-----|----------------------------------------------------------------------------------------------------|----------|-----------------------|-----------|----------------|
| Local M      | larl F     | iles | Commands         | Session C     | ptions   | Rem   | ote Help                              |      |     |                                                                                                    |          |                       |           |                |
| •            | é          |      | New              |               | • 📝      | File  | Shift+F4                              | Defa | ult | - 🍯 -                                                                                                    |          |                       |           |                |
| @            | <b>.</b> ( | 2    | Open             |               | Ť        | Direc | tory F7                               |      |     |                                                                                                    |          |                       |           |                |
| 🚺 My do      | cun        | ñ    | Edit             | F4            | <b>B</b> | Link  |                                       |      |     | and a second second second second second second second second second second second second second second second | - 🔄 🔽 🛛  | (+ + + + <b>1</b> 🔁 🗖 | 🚮 😰 🗞     |                |
| C.Lancing    |            |      | Edit (alternativ | ve)           |          |       |                                       |      | ĺ.  | and in the second second                                                                                       |          | -                     |           |                |
| Name         | Êx 🗄       | 1    | Edit Link        | Alt+F6        |          |       | Changed                               | At   | N   | ame Êxt                                                                                                    | Size     | Changed               | Rights    | Owner          |
| <b>a</b>     | E          | â    | Copy             | F5            | dire     | ctory | 12/6/2013 6:05:54                     | r    | ł   | 1.C                                                                                                    |          | 12/5/2013 3:59:25     | rwxr-xr-x | root           |
| My Mu        | sic 0      | B    | Duplicate        | Shift+F5      | lder     | ,     | 10/9/2013 10:17:3                     | sh   | ň   | .pc                                                                                                    |          | 3/1/2013 8:44:39 A    | rwx       |                |
| My Pict      | ture:      | â    | Move             | F6            | lder     |       | 10/9/2013 10:17:3                     | sh   | Ō   | .scim                                                                                                    |          | 10/15/2012 2:46:33    | rwxr-xr-x | and the second |
| 📔 My Vid     | eos        |      | Move To          | Shift+F6      | lder     |       | 10/9/2013 10:17:3                     | sh   |     | Maildir                                                                                                    |          | 12/10/2013 10:12:4    | rwx       | and in s       |
| desktop 🖉    | p.ini      | ×    | Delete           | F8            | jurat    | ion   | 11/25/2013 3:38:3                     | asl  |     | public_html                                                                                                    |          | 12/5/2013 4:37:58     | rwxr-xr-x | and the second |
| Outloo       | k.ps       | 0    | Rename           | F2            | ok D     | ata   | 12/6/2013 6:05:54                     | a    |     | ].bash_history                                                                                                 | 3,002 B  | 11/7/2013 2:24:44     | rw        |                |
|              | 6          | M    | Paste            | Ctrl+V        |          |       |                                       |      |     | ].bash_logout                                                                                                  | 33 B     | 10/15/2012 2:46:33    | rw-rr     |                |
|              |            |      |                  |               | _        |       |                                       |      |     | ].bash_profile                                                                                                 | 176 B    | 10/15/2012 2:46:33    | rw-rr     | 100            |
|              |            |      | Custom Com       | mands         |          |       |                                       |      |     | ].bashrc                                                                                                    | 125 B    | 10/15/2012 2:46:33    | rw-rr     |                |
|              |            |      | File Names       |               | <u> </u> |       |                                       |      |     | iI8n                                                                                                    | 2 022 P  | 10/15/2012 2:40:33    | rw-rr     |                |
|              |            | Ĩ    | Properties       | F9            |          |       |                                       |      | - 1 | viminfo                                                                                                    | 3,93Z B  | 10/24/2013 1:49:57    | rw        |                |
|              |            |      |                  |               | _        |       |                                       |      |     |                                                                                                    |          |                       |           |                |
|              |            |      |                  |               |          |       |                                       |      |     |                                                                                                    |          |                       |           |                |
|              |            |      |                  |               |          |       |                                       |      |     |                                                                                                    |          |                       |           |                |
| 4            |            | _    |                  |               |          |       |                                       | •    | 4   |                                                                                                    |          | "                     |           | •              |
| 0 B of 265 K | û Bin O    | of 5 |                  |               |          |       |                                       | ·    | 0.6 | 3 of 7 287 B in 0 of 10                                                                                        |          |                       |           |                |
| F2 Rer       | name       |      | F4 Edit          | 5 Copy        | F6 Mor   | /e 🍅  | F7 Create Directory ×                 | F8 [ | ele | te 🎬 F9 Properties 🖷                                                                                           | F10 Ouit |                       |           |                |
| Create new o | director   | ŋy   |                  |               |          |       | , , , , , , , , , , , , , , , , , , , |      |     |                                                                                                    |          |                       |           |                |

(2) Enter the directory name. When you want to change permissions, check [Set permissions], then change the permissions. Click [OK] to create a new directory.

\* For web pages, '0755' for directory permission and '0644' for file permission are usually used.

| Create fold      | er                          |    |            |            | ? <b>- X</b> |  |  |  |  |  |  |
|------------------|-----------------------------|----|------------|------------|--------------|--|--|--|--|--|--|
| New folder name: |                             |    |            |            |              |  |  |  |  |  |  |
| Temp             |                             |    |            |            |              |  |  |  |  |  |  |
| Attributes       |                             |    |            |            |              |  |  |  |  |  |  |
| <u>O</u> wner    | √ R                         | V  | <b>√</b> X | Set UID    |              |  |  |  |  |  |  |
| Group            | √R                          | W  | <b>√</b> X | Set GID    |              |  |  |  |  |  |  |
| Ot <u>h</u> ers  | √ R                         | W  | √ X        | Sticky bit |              |  |  |  |  |  |  |
| O <u>c</u> tal:  | 0755                        |    |            |            |              |  |  |  |  |  |  |
| 🔲 Use <u>s</u>   | Use same settings next time |    |            |            |              |  |  |  |  |  |  |
|                  |                             | ОК |            | Cancel     | <u>H</u> elp |  |  |  |  |  |  |

## 2.4. Set the File / Directory (Folder) Permissions

Select the file or Directory. Right click, select [Properties] then set [Permissions] in [Common] tab. \* For web pages, '0755' for directory permission and '0644' for file permission are usually used.

|         |             |                                 |            |          |                   |           | • •    |   |                 |                                  |                    |
|---------|-------------|---------------------------------|------------|----------|-------------------|-----------|--------|---|-----------------|----------------------------------|--------------------|
|         |             |                                 |            |          |                   |           |        |   |                 |                                  |                    |
| Defaul  | t           | •                               | 🍯 🕶        |          |                   |           |        |   |                 |                                  |                    |
| -       |             |                                 |            |          |                   |           |        |   |                 |                                  |                    |
|         | 🎳 mahar     |                                 |            | - 🖾 🔽 🕴  | • => • 🔝 🔟        | 🔂 🖄   E   | 5      |   |                 |                                  |                    |
|         | fann, fan f |                                 |            |          |                   |           |        | Í | public_html Pro | operties                         | ?                  |
| At      | Name        | Êxt                             |            | Size (   | Changed           | Rights    | Owner  |   | Common Che      | cksum                            |                    |
| r       | ±           |                                 |            | 1        | 2/5/2013 3:59:25  | rwxr-xr-x | root   |   | Cito            | okoum                            |                    |
| sh      | .pc         |                                 |            | 3        | /1/2013 8:44:39 A | rwx       | asako- |   |                 | 1 folder                         |                    |
| sh      | .scim       |                                 |            | 1        | 0/15/2012 2:46:33 | rwxr-xr-x | asako- |   |                 |                                  |                    |
| sh      | 📕 Maildir   |                                 |            | 1        | 2/10/2013 10:12:4 | rwx       | asako- |   | Location:       | Press/and Institute              |                    |
| asl     | public_     | -                               | Open       |          | 5/2013 4:37:58    | rwxr-xr-x | asako- |   | Size:           | Unknown                          | Calculate          |
| a     - | bash_h      |                                 | Edit       |          | //2013 2:24:44    | rw        | asako- | ⇒ |                 |                                  |                    |
|         | bash_ic     |                                 | Copy       | F5       | 15/2012 2:40:33   | rw-rr     | asako- |   |                 |                                  |                    |
|         | bashro      |                                 | Duplicate  | Shift+F5 | 15/2012 2:40:55   | DW-TT     | asako- |   | Group:          | area 24                          | •                  |
|         | ].i18n      |                                 | Move       | F6       | 15/2012 2:46:33   | rw-rr     | asako- |   | Owner:          | material (2018)                  | •                  |
|         | .viminfo    |                                 | Move To    | Shift+F6 | 24/2013 1:49:57   | rw        | asako- |   |                 |                                  |                    |
|         |             | $\sim$                          | Delete     | Shint TO |                   |           |        |   | Permissions:    | Owner 🔽 R 🔽 W 🛛                  | 🛛 X 📄 Set UID      |
|         |             | $\left  \uparrow \right\rangle$ | Delete     | 50       |                   |           |        |   |                 | Group 🔽 R 🔲 W 🖪                  | 🛚 X 🛛 🔲 Set GID    |
|         |             | : P                             | Kename     | FZ       | _                 |           |        |   |                 | Ot <u>h</u> ers 🔽 R 🔲 W 🖪        | 🛚 X 🛛 🔲 Sticky bit |
|         |             |                                 | Custom C   | ommands  | •                 |           |        |   |                 | O <u>c</u> tal: 0755             |                    |
| •       | (           |                                 | File Name  | 5        | <u> </u>          |           |        |   |                 | Add X to directories             |                    |
| 0       | B of 7.28   | r 🖆                             | Properties | ; F9     |                   |           |        |   |                 |                                  |                    |
| F8 Del  | ete 🞯 F9    | Prop                            | erties 🗖 F | -10 Ouit |                   |           |        |   | Set group       | , owner and permissions recursiv | vely               |
|         |             | ····p                           | and a lat  | 20 gun   |                   |           |        |   |                 |                                  |                    |
|         |             |                                 |            |          |                   |           | //     |   |                 | OK Canc                          | el Help            |

## 2.5. Delete a File / Directory (Folder)

Select the file or directory you want to delete. Select [File]-[Delete] from the menu or press [F8] key.

| 🌆 public_htm                                                                                                    | public_html = @sophia.ac.jp - WinSCP                                                                                                    |                   |           |           |                  |            |      |                                  |              |                    |                     |        |  |  |
|----------------------------------------------------------------------------------------------------|----------------------------------------------------------------------------------------------------|-------------------|-----------|-----------|------------------|------------|------|----------------------------------|--------------|--------------------|---------------------|--------|--|--|
| Local Mark                                                                                                    | Local Mark Files Commands Session Options Remote Help                                                                                                    |                   |           |           |                  |            |      |                                  |              |                    |                     |        |  |  |
| . •                                                                                                    | Mew     New     New |                   |           |           |                  |            |      |                                  |              |                    |                     |        |  |  |
| such a films.                                                                                                    |                                                                                                    | Open              |           |           |                  |            |      |                                  |              |                    |                     |        |  |  |
| My docun                                                                                                    | 1                                                                                                    | Edit              | F4        | > - I 🛌   |                  |            |      |                                  |              |                    |                     |        |  |  |
|                                                                                                    |                                                                                                    | Edit (alternativ  | /e) ►     |           |                  |            |      |                                  |              |                    |                     |        |  |  |
| Name Ê                                                                                                    | 8                                                                                                    | Edit Link         | Alt+F6    |           | Changed          |            | Δt   | Name Êvt                         | Size         | Changed            | Rights              | Ow 📤   |  |  |
| A D                                                                                                    | B.                                                                                                    | Сору              | F5        | directory | 12/6/2013 6:0    | 5.54       | -    | t Ext                            | 5120         | 12/5/2012 2:58:04  | nights<br>Davr-yr-y |        |  |  |
| in the second second                                                                                                    |                                                                                                    | Duplicate         | Shift+F5  | Ider      | 10/9/2013 10:    | 17:3       | sh   |                                  |              | 12/4/2012 3:26:27  |                     |        |  |  |
| E                                                                                                    | 1                                                                                                    | Move              | F6        | lder      | 10/9/2013 10:    | :17:3      | sh   |                                  |              | 1/30/2013 1:57:40  | rwxr-xr-x           | mail 1 |  |  |
|                                                                                                    |                                                                                                    | Move To           | Shift+F6  | lder      | 10/9/2013 10:    | :17:3      | sh   |                                  |              | 6/18/2013 10:50:04 | rwxr-xr-x           |        |  |  |
| a and a second second s | ×                                                                                                    | Delete            | F8        | uration   | 11/25/2013 3     | 38:3       | asl  | 👔 den dependent formeller        |              | 11/30/2012 3:02:28 | rwxr-xr-x           |        |  |  |
| 0                                                                                                    | 10 X                                                                                                    | Kename            | F/        | k Data    | 12/6/2013 6:0    | 5:54       | a    | 👔 Tadyah, peruhan                |              | 12/5/2012 2:52:06  | rwxr-xr-x           |        |  |  |
|                                                                                                    | er<br>can                                                                                                    | Dasta             | Chelly    |           |                  |            |      | 🐌 daday bias                     |              | 11/23/2012 3:07:40 | rwxr-xr-x           |        |  |  |
|                                                                                                    |                                                                                                    | Paste             | Ctri+v    |           |                  |            |      |                                  |              | 1/28/2013 2:45:20  | rwxr-xr-x           |        |  |  |
|                                                                                                    |                                                                                                    | Custom Comm       | mands 🕨 🕨 |           |                  |            |      | 🐌 Lagal ng Kasa                  |              | 11/23/2012 3:07:41 | rwxr-xr-x           |        |  |  |
|                                                                                                    |                                                                                                    | File Names        | •         |           |                  |            |      | 🕌 maj- Bilar                     |              | 6/14/2013 1:19:59  | rwxr-xr-x           |        |  |  |
|                                                                                                    | <b>P</b>                                                                                                    | Properties        | F9        | 1         |                  |            |      |                                  |              | 10/3/2013 2:44:53  | rwxr-xr-x           |        |  |  |
|                                                                                                    | _                                                                                                    |                   |           | 1         |                  |            |      |                                  |              | 12/5/2013 4:37:58  | rwxr-xr-x           |        |  |  |
|                                                                                                    |                                                                                                    |                   |           |           |                  |            |      |                                  | 749 KiB      | 12/5/2013 10:13:31 | rw-rr               |        |  |  |
|                                                                                                    |                                                                                                    |                   |           |           |                  |            |      | Sigradient.jpg                   | 16,624 B     | 12/5/2013 3:58:43  | rw-rr               |        |  |  |
|                                                                                                    |                                                                                                    |                   |           |           |                  |            |      | index.html                       | 2,711 B      | 6/14/2013 1:20:11  | rw-rr               |        |  |  |
| •                                                                                                    |                                                                                                    |                   |           |           |                  |            | F    | <                                | E00 1/:D     | 6/10/2012 10.40.20 |                     |        |  |  |
| 0 B of 265 KiB in                                                                                                    | 0 of                                                                                                    | 5                 |           |           |                  |            |      | 16.624 B of 1.277 KiB in 1 of 15 | 5            |                    |                     |        |  |  |
| E F2 Renam                                                                                                    | e 🖸                                                                                                    | -<br>F4 Edit 🗟 E5 | Conv 😤 Ef | Move 👾    | F7 Create Direct |            | F8 F | elete 🎯 F9 Properties 👖 F        | -<br>10 Ouit |                    |                     |        |  |  |
| - 12 Kenan                                                                                                    |                                                                                                    |                   | Copy      | more .    | r reate bliet    | , <u>/</u> |      | erere 🔤 is inoperates 🚉          | To dair      |                    |                     |        |  |  |
| Delete selected f                                                                                                    | ile(s)                                                                                                    |                   |           |           |                  |            |      |                                  |              |                    |                     |        |  |  |

# ATTENTION !

Please be careful if you wish to delete files and directories on the right side of the window (LINUX server side) since many of those files and directories are used for the system management. For example, if you delete "Maildir" directory, you cannot receive any messages, and all read messages will be deleted from your mailbox.

-File transfer between LINUX and PC-How to Use WinSCP

Published in March, 2022 Jun 2025 updated Sophia University ICT Office 7-1 Kioi-cho Chiyoda-ku, Tokyo, 102-8554 Tel: 03-3238-3101